# MANUAL DE CADASTROS/PROCESSOS LOGFULL

# 1 Sumário

| 2     | OBJETIVO:                         | 3    |
|-------|-----------------------------------|------|
| 3     | Acessando o WMS:                  | 3    |
| 4     | DashBoard:                        | 3    |
| 5     | Cadastros:                        | 4    |
| 5.1 ( | Cadastro de Pessoas:              | 4    |
| 5.2 ( | Cadastro de Veiculos:             | 6    |
| 5.3 0 | Cadastro empresas:                | 7    |
| 5.3a  | dastrar Transportadora:           | 8    |
| 6     | PLANEJAMENTO MARÍTIMO             | . 10 |
| 6.1 L | ineUP:                            | . 12 |
| 6.2 1 | ernos:                            | .13  |
| 6.3 E | fetivando o planejamento marítimo | .14  |

## 2 OBJETIVO:

Este manual tem como objetivo orientar os usuários a realizar o acesso, cadastros e processos dentro do WMS LogFull.

## 3 Acessando o WMS:

- Insira o CPF
- Digite a sua senha
- Clique em "Login"

Obs.: Caso possua certificado digital e o mesmo esteja conectado a sua máquina(A3) ou instalado em seu computador(A1) pode utilizar a opção "Login via Certificado Digital"

|                  | PEIÚ                   |  |
|------------------|------------------------|--|
| CPF              |                        |  |
| Senha            |                        |  |
| Esqueci minha    | senha                  |  |
|                  | Login                  |  |
| Solicitar acesso | )                      |  |
|                  | Ou Login via:          |  |
|                  | Certificado<br>Digital |  |
| Versão 2.3       |                        |  |

## 4 DashBoard:

• A tela inicial do WMS será apresentada conforme o perfil do seu usuário, podendo ser customizado.

| annous, rains |                         |          |                       |          |                  |           |                       |
|---------------|-------------------------|----------|-----------------------|----------|------------------|-----------|-----------------------|
| Dashboard     |                         |          |                       |          |                  |           |                       |
| $\square$     | Documentação da Errenda |          | (Beraçles Decementals | Ħ        | Controle de Gate | A         | -                     |
| Access        | 0                       | Anne     | Ø                     | Accillan | 0                | Action    |                       |
|               | Programagiles           | <b>D</b> | 13-009                |          | Lotes            | 74        | Agentia               |
| Aureus        | 0                       | Annar    | 0                     | Administ | O                | Acoust    |                       |
|               | OS-Descarge             | 74       | 05 - Gerga            |          | Ordestenate      | <b>\$</b> | Nerstanção de Estoque |
| como          | 0                       | Autor    | 0                     | Aceptan  | 0                | ACTION    | 1                     |
|               | API Residen             |          |                       |          |                  |           |                       |

### 5 Cadastros:

#### 5.1 Cadastro de Pessoas:

Para abrir a tela de cadastro através do Menu lateral siga os passos do print abaixo: 1,2,3 e 4.

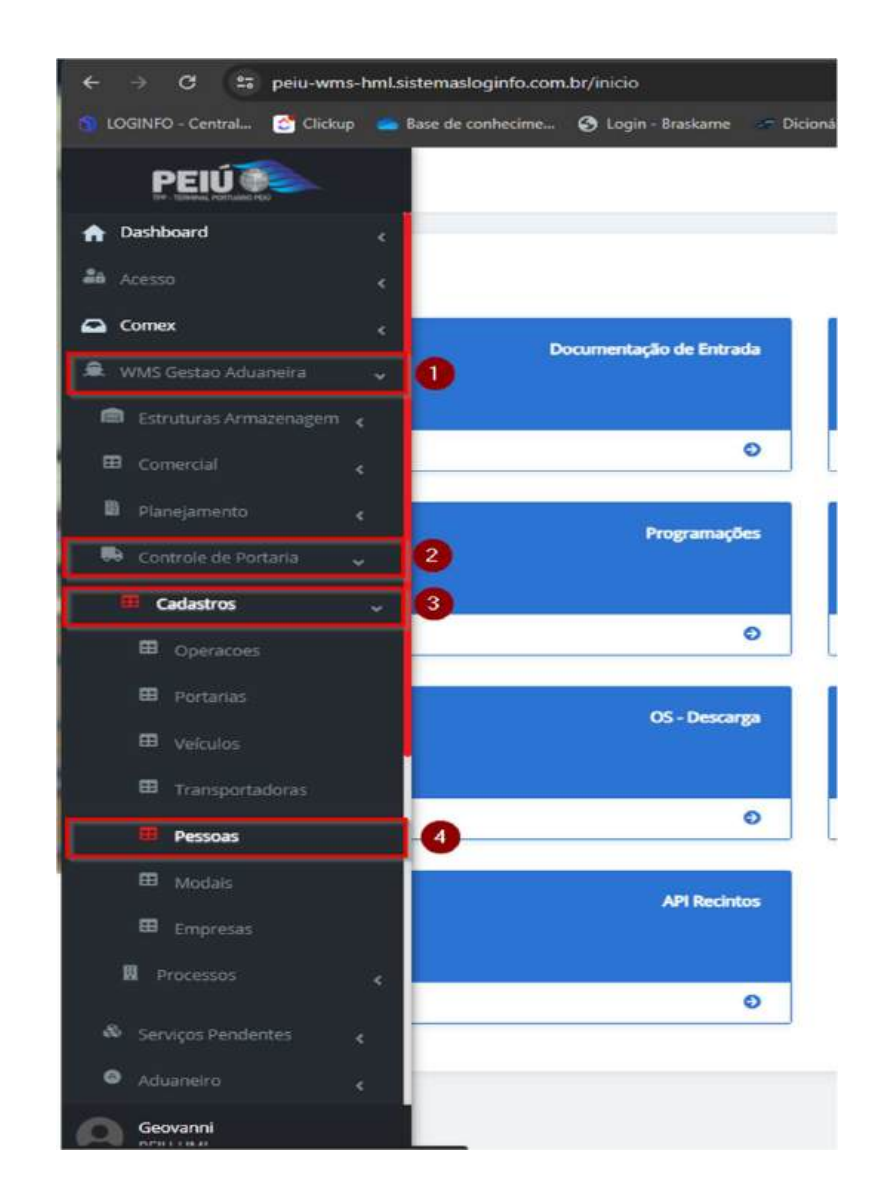

Na tela de pessoas, clique em "Cadastrar pessoas":

| Pessoas    |                               |    |                    |    |                  |                   |                    |                | aladra) denna |
|------------|-------------------------------|----|--------------------|----|------------------|-------------------|--------------------|----------------|---------------|
| Filtros 💽  |                               |    |                    |    |                  |                   |                    |                |               |
| Nome       | CFF                           | NG |                    | OH |                  | Situação Pessoa   |                    | Tipo Documento |               |
|            |                               |    |                    |    |                  | Authorg ministeri |                    | sumpgranted    | 14            |
| Nomero Doc | bronesa                       |    | Bioqueto Cadastral |    | Bioqueio Receta  |                   | Bioqueio Segurança |                |               |
|            | Perdure registry administrate |    | Nothing selected   |    | Nothing astroned |                   | Holiving semiciani |                |               |

#### Na tela de cadastro preencha os campos conforme solicitado:

| itboed / Pessan                                                                                                  |                    |                                                                                                    |           |                                                           |                  |                                                | Consultan |
|----------------------------------------------------------------------------------------------------|--------------------|----------------------------------------------------------------------------------------------------|-----------|-----------------------------------------------------------|------------------|------------------------------------------------|-----------|
| Adicionar Pessoa                                                                                                 |                    |                                                                                                    |           |                                                           |                  | Uniter Register Conductive Comm                |           |
| DADOS DA PESSOA                                                                                                  |                    |                                                                                                    |           |                                                           |                  |                                                |           |
|                                                                                                    | Norme*             |                                                                                                    | Apaitdo * |                                                           | Tipo Documenta * |                                                |           |
|                                                                                                    |                    |                                                                                                    |           |                                                           | Nerthan regime a | Alleriada (                                    |           |
|                                                                                                    | Namera Documenta * |                                                                                                    | CHE.      |                                                           | Passaporte       |                                                |           |
| bila de Validade Decumento Estrangeiro *<br>del'Immi/sasa<br>Vegão na Recinto *<br>Neuros m regiono seleconisata | 8                  | Pass Sinsson Do Documenta Estrangeno *<br>herritare registro aslegansato<br>Função na Brognesa Representada *<br>herritare registro asle croase | *         | Data Naschwerto *<br>BDirviniasa<br>Gânero *<br>Mascules: |                  | Naconaldade *<br>Nettikari nggzisi Lakonovadoj |           |
| ADOS DA EMPRESA                                                                                                  |                    |                                                                                                    |           |                                                           |                  |                                                |           |
| Empresa *                                                                                                    |                    |                                                                                                    |           |                                                           |                  |                                                |           |
| Nerhum regram selectrisda                                                                                        |                    |                                                                                                    |           |                                                           |                  |                                                |           |
| NDEREÇO.                                                                                                    |                    |                                                                                                    |           |                                                           |                  |                                                |           |
| Endereça                                                                                                    |                    | Nômera                                                                                                    |           |                                                           | Fais*            | eperado -                                      |           |
| ONTATO                                                                                                    |                    |                                                                                                    |           |                                                           |                  |                                                |           |
| Leal                                                                                                    |                    | Talafore *                                                                                                    |           |                                                           |                  |                                                |           |
|                                                                                                    |                    |                                                                                                    |           |                                                           |                  |                                                |           |

Após preencher as informações solicitadas, clique em "Salvar" na parte inferior da tela.

Obs.: Os campos com "\*" são campos obrigatórios.

#### 5.2 Cadastro de Veiculos:

Para abrir a tela de cadastro através do Menu lateral siga os passos do print abaixo: 1,2,3 e 4.

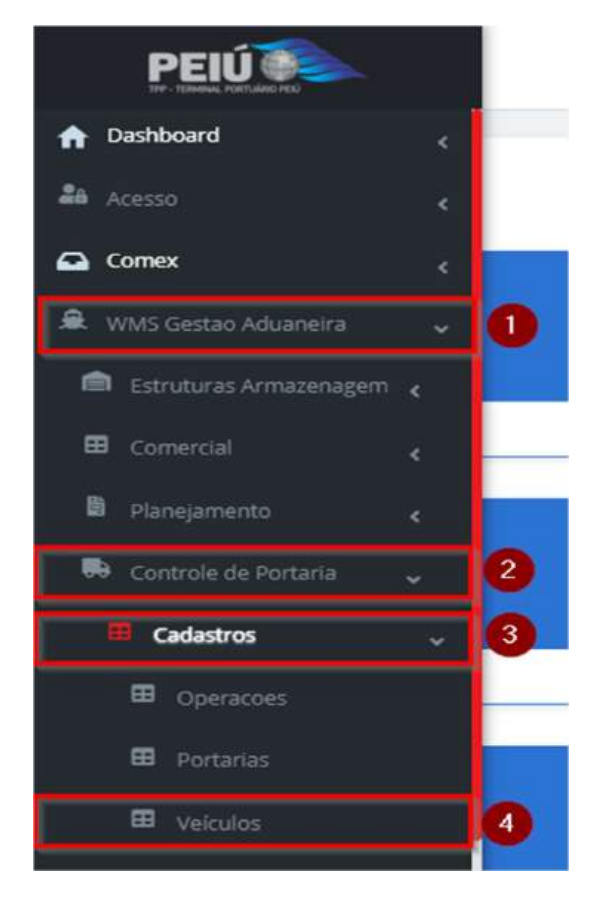

Na tela de veiculos, clique em "Cadastrar Veiculo":

| Deshboerd 7 Velculory |                              |                |                  |                   |    | Conset           |
|-----------------------|------------------------------|----------------|------------------|-------------------|----|------------------|
| Veiculos              |                              |                |                  |                   | -  | Cadestial Venime |
| Filtros 🖲             |                              |                |                  |                   |    |                  |
| Description           | Valcuto (clerestific agilitz | Código Externe | Situação Velculo | Modal             |    |                  |
|                       |                              |                | Madrang selected | highing (whereas) | ÷. |                  |
| People of Q           |                              |                |                  |                   |    |                  |
| Columes               |                              |                |                  |                   |    |                  |

Na tela de cadastro preencha as informações do veículo, nessa tela também são cadastrados os navios(marítimo), aeronaves(aéreo) e vagões(ferroviário):

| cial *                   | Tapo de Velodo                     | Dear                            |                                |
|--------------------------|------------------------------------|---------------------------------|--------------------------------|
| 8000WARD - +             | Nervise updra silečinate -         | • 1                             |                                |
| iculo Islenoficação *    | Ans                                | Pels                            | Codigo Exierno                 |
|                          | Sanhurs regime aniscanada          | + Northan registra antesiariade |                                |
| so Mäximo                | Peso Tara                          | Renavam                         | Registris AMTT                 |
| rpredommante             | Marca                              | Nodela                          | Capacidade tanque contrustivel |
|                          | hieftschingslitz sonoantale        | Bertsen segutra amazonale - +   |                                |
| initoramiento Sasilite?  | Dunsi                              | Odade/Estado Emplacamente       | Abut?                          |
| Selectore                | v                                  | landaan oogana ametorado        | \$im.                          |
| mite Entrede Duplicede"  |                                    |                                 |                                |
| tile ·                   |                                    |                                 |                                |
| râmetros Receita Federal | Documento do Responsayel (CRF/CNP) |                                 |                                |
|                          |                                    |                                 |                                |
|                          |                                    |                                 |                                |

Após as informações preenchidas cliente em "Salvar".

Obs.: Nos casos dos navios(marítimo) o sistema abre novos campos conforme imagem abaixo:

|                              | LOA (Metro) * | Boca | Bandeira * |
|------------------------------|---------------|------|------------|
| Armador *                    |               |      |            |
| Nerihum registro selecionado | -             |      |            |
|                              |               |      |            |
| Parâmetros Re                | ceita Federal |      |            |

#### 5.3 Cadastro empresas:

Para abrir a tela de cadastro através do Menu lateral siga os passos do print abaixo: 1,2,3 e 4.

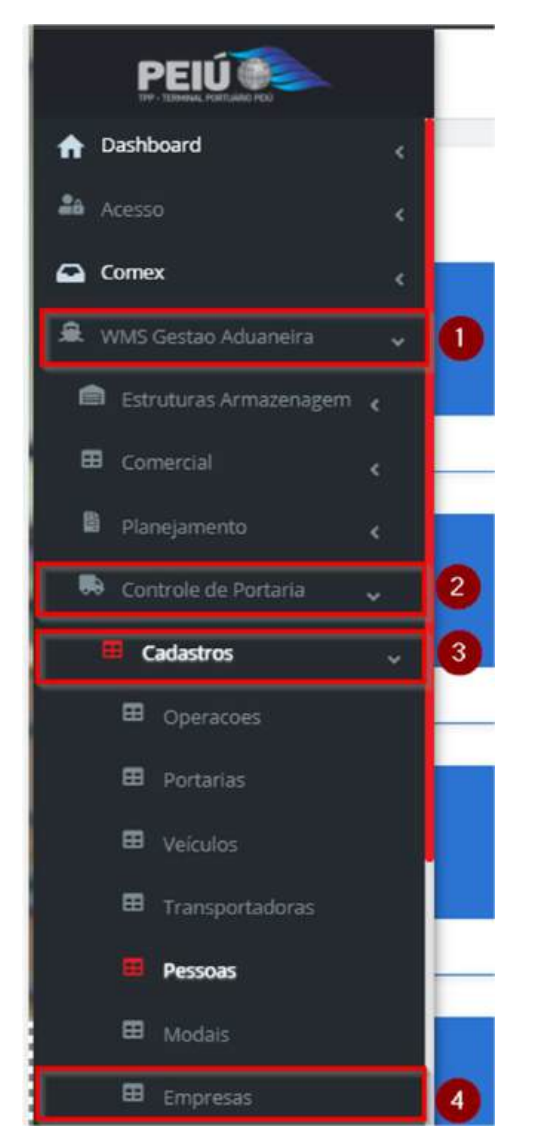

Na tela de empresas, clique em "Cadastrar Empresas":

| shboard / Empres | 505                        |                        |                |                                                                         | Consulta        |
|------------------|----------------------------|------------------------|----------------|-------------------------------------------------------------------------|-----------------|
| Empresas         |                            |                        |                |                                                                         | dastrar Empresa |
| Column           | DESCRIÇÃO                  | ♥ Pesquiliser          |                | Q PesquiSar                                                             |                 |
| Código           | Descrição                  |                        | Documento      | Tipo Empresa                                                            | Ações           |
| 1                | PEIU SOCIEDADE DE PROPOSIT | TO ESPECIFICO -SPE S.A | 02385710000102 | Empresa Principal, Operador<br>Portuario, Transportadora,<br>IMPORTADOR | *50             |

Na tela de cadastro preencha as informações da empresa, nessa tela podemos cadastrar os clientes, operador portuários, agentes, armadores, despachantes e etc., para isto basta selecionar o tipo da empresa.

| dicionar Empresa                                                                                                    |                                                                           |                                                       | Lastar Empresars Consultar 898                              |
|----------------------------------------------------------------------------------------------------|---------------------------------------------------------------------------|-------------------------------------------------------|-------------------------------------------------------------|
| Códgo                                                                                                    | Razão Social                                                              | Tipo Documento                                        | RA Código                                                   |
| elefone .                                                                                                    | 5-mail                                                                    | inscrição Estadual                                    | inserição Municipal                                         |
| Inidade                                                                                                    | Código Antas;                                                             | Código da Área                                        | Número do estabelecimento SIF                               |
| ódigo Área                                                                                                    |                                                                           |                                                       |                                                             |
|                                                                                                    |                                                                           |                                                       |                                                             |
|                                                                                                    |                                                                           |                                                       |                                                             |
| idereço                                                                                                    |                                                                           |                                                       |                                                             |
| ndereço<br>P                                                                                                    | Logradoums                                                                | Complemento                                           | Número                                                      |
| ndereço<br>ez                                                                                                    | Logradouro<br>Uř                                                          | Complemento<br>Cidade                                 | Número<br>Barro                                             |
| ndereço<br>tP<br>BRASIL                                                                                                    | Logradouro<br>UF<br>Salastone                                             | Complemento<br>Cidade                                 | Número<br>Barro                                             |
| ndereço<br>tr<br>mi<br>sexsu:<br>srâmetros Gerais da Empresa                                                                | Legradours<br>Uf<br>V Salaciona                                           | Complements<br>Cidade                                 | Número<br>Barro                                             |
| ndereço<br>tr<br>an<br>BRASEL<br>arâmetros Gerais da Empresa<br>Jop De Empresa                                              | Logradoums<br>UF<br>V Sakedone<br>Tipo de Serviço Bancério                | Complemento<br>Cidade<br>Código da Aovidade Econômica | Número<br>Barro<br>Empresa e Faturar (Nano Martimo)         |
| ndereço<br>tr<br>an<br>BRASIL<br>BRASIL<br>arămetros Gerais da Empresa<br>Ipo De Empresa<br>Teterhum registro selecionado - | Logradoums<br>UF<br>V<br>Salkcione<br>Tipo de Serviço Bancério<br>A VIETA | Complemento<br>Cidade                                 | Número<br>Barro<br>Empresa e Faturar (Nano Martimo)<br>r/da |

Obs.: É possivel inserir apenas o CNPJ e clicar na opção superior: "Consultar RFB", com isto o sistema irá preencher os dados do CNPJ cadastrados na base da RFB.

#### 5.3 Cadastrar Transportadora:

Para abrir a tela de cadastro através do Menu lateral siga os passos do print abaixo: 1,2,3 e 4.

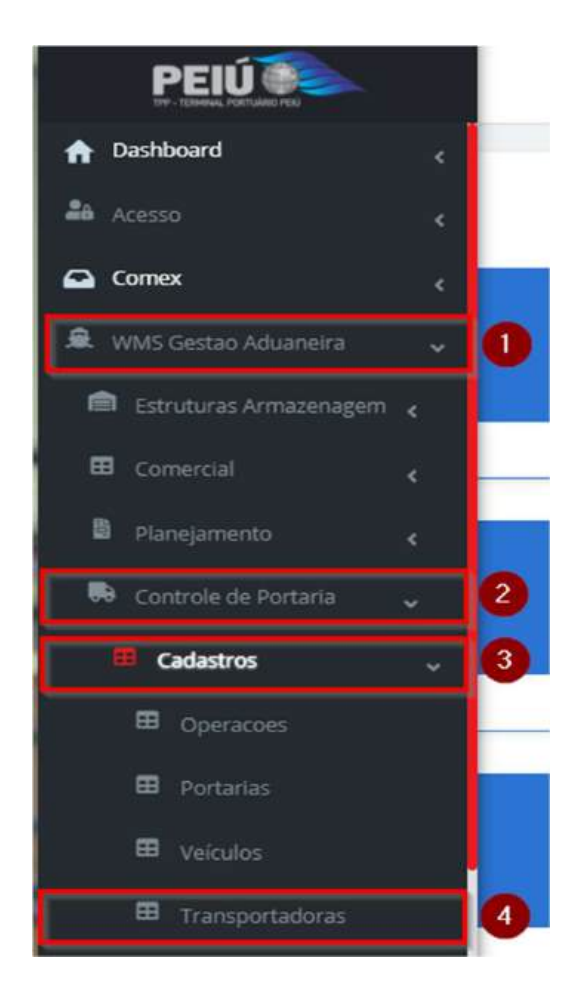

| Dashboard / Transportadoras |               |           | Consultas                |
|-----------------------------|---------------|-----------|--------------------------|
| Transportadoras             |               |           | Cadastran Transportadora |
| Filtros 🙍                   |               |           |                          |
| Razão Social                | Nome Fantasia | Documento |                          |
| Peoplear Q                  |               |           |                          |
| Colunas                     |               |           |                          |

## Na tela da transportadora, clique em "Cadastrar transportadora":

| Razão Social                 | Nome Fantasia                              | Tipo Documento | Ativo  |   |
|------------------------------|--------------------------------------------|----------------|--------|---|
|                              |                                            | CNP) -         | Sm     | ~ |
| Peso Maximo Merc Por Velculo | Pais<br>Needbarra seatorino nalar intrazio | Telefone       |        |   |
| indereço                     | Número                                     |                | 5-mail |   |

Após as informações preenchidas cliente em "Salvar".

# 6 PLANEJAMENTO MARÍTIMO

Para acessar e incluir um novo planejamento marítimo basta seguir os passos 1,2, 3 e 4, acessando pelo menu lateral.

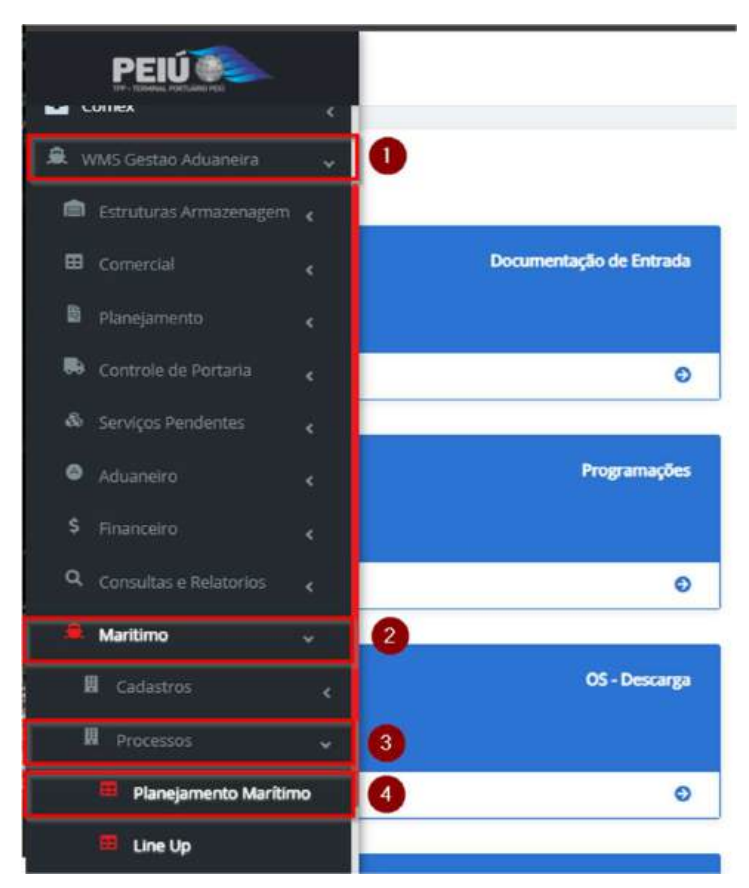

Na tela do planejamento marítimo clique no botão "Cadastrar Planejamento Marítimo":

| Planejamento Marítimos                                                                                                    | Planejamento Marítimos  Elitros  Planejamento Marítimos  Navío Viagen  Corga Stuação soution pointed                                                                                                    | Dashboard / PlanejamentoMaritimos |       |        |       | Con                                      |
|----------------------------------------------------------------------------------------------------|----------------------------------------------------------------------------------------------------|-----------------------------------|-------|--------|-------|------------------------------------------|
| Filtros  Plangamento Marítimo Navio Viagem Carga Stiaução  Noting seincted                                                                                                    | Planegamento Mantimos       Navio       Vagem       Carga       Straction         Monopular Q                                                                                                    | Planejamento Marítimos            |       |        |       | Cockapit Cadastrar Planejanes na Maritar |
| The regard to the manufacture of the regard to the regard to the regard | Participanent manufacture of manufacture of manufac | Filtros 💿                         |       |        | Comp. |                                          |
|                                                                                                    | Program Q                                                                                                    | Hanejamento Maritimo              | NaMo  | viagem | Canga | Situa(20<br>Nothing selected +           |
|                                                                                                    |                                                                                                    | Plangamento Mantimo               | Navio | Viagem | Canga | Studylov<br>Nothing selected •           |

#### Clique no botão superior: "Importação EDI"

| hboard / PlanejamentoMaritimos |                    |                     |                   |                             | Censul                                             |
|--------------------------------|--------------------|---------------------|-------------------|-----------------------------|----------------------------------------------------|
| Adicionar Planejamento         | Marítimo           |                     |                   |                             | General Color Parkginnenby & Importação EDI Ações- |
|                                |                    |                     | Grupo 1 (Cadastro | da programação) 🔨           |                                                    |
| Número * Situação *            |                    |                     |                   | Faturar 4                   |                                                    |
|                                |                    | Provisário          | ¥                 | Clique e correcte a régitar | 9 🔶 🔶                                              |
| Data Registro *                |                    | Codigo Externo      |                   |                             |                                                    |
| dd/mm/asaa                     | 8                  |                     |                   |                             |                                                    |
|                                | Grupo 2 (Informaçi | ões operacionais) 🔨 |                   | 12                          | Grupo 3 (Dados da carga) 🔨                         |
| Cliente Principal *            |                    |                     |                   | Carga Predominante *        |                                                    |
| Menhum registra selecionado    |                    |                     | · +               | Nenhum registro telecionado | · · · · ·                                          |
| Armador *                      |                    |                     |                   | Peso Total                  | Prancha                                            |
| Nonhum registra selectorado    |                    |                     | · · ·             | 0.000                       | 0.000                                              |
| Operador Portuário Principal * |                    |                     |                   |                             |                                                    |
| Rawhum registris salectoirade  |                    |                     | - +               |                             |                                                    |

Os dados serão importados conforme o arquivo EDI, nesse momento o a documentação de entrada também será cadastrada e o plano de carga será criado, para consultar os cadastros basta seguir os próximos passos:

• Visualizando os documentos importados:

| Dashboard             | -         | /                         |         |                  |         | 7       |
|-----------------------|-----------|---------------------------|---------|------------------|---------|---------|
| Documentação<br>Entra | de<br>da  | Liberações<br>Documentais | Ħ       | Controle de Gate | A       | resv    |
| Acessar               | O Acessar | 0                         | Acessar | 0                | Acessar | O       |
| Programaçã            |           | LineUP                    |         | Lotes            | 74      | Agendar |
| Acessar               | O Acessar | 0                         | Acessar | 0                | Acessar | 0       |

Após abrir o modulo da documentação de entrada, podemos consultar os documentos importados e/ou cadastrados no WMS, conforme imagem abaixo:

| a Exporter           | Manager American Miles      | Importar Siscom                                                                                                    | ex 🚽 Importar do Mar | ntra Buscar | Viagens | Q Consul   | ta DSIC Q.Co             | nsultar Conhecimento |       |
|----------------------|-----------------------------|----------------------------------------------------------------------------------------------------|----------------------|-------------|---------|------------|--------------------------|----------------------|-------|
| Novo Doc             | umento de Entrada           |                                                                                                    |                      |             |         |            |                          |                      |       |
| iltros 👳             |                             |                                                                                                    |                      |             |         |            |                          |                      |       |
| Colunas              |                             |                                                                                                    |                      |             |         |            |                          |                      |       |
| Tipo de<br>Documento | Documento de<br>Transportes | Documento de<br>Mercadorias                                                                                                    | Clientes             | Despachante | Navio   | Containers | Situação do<br>Documento | Voo/Viagem           | Ações |
| BL                   | PAS75ZJGVIT23               | 12240515208827<br>8<br>12240515214630<br>8<br>12240515215777<br>6<br>12240515751547<br>6<br>12240515752543<br>9<br>12240515752837<br>3<br>12240515752888<br>8<br>12240515752869<br>8<br>12240515753043<br>2<br>12240515753108 | TIMBRO TRADING S.A.  |             |         |            | ●Aguardando<br>Anexo     |                      | 0 0 2 |

 Visualizando o plano de carga: No planejamento marítimo, clique no botão "Ações" e em seguida na opção "Listar plano de carga", conforme imagem abaixo.

|                                          |         | Grup                        | o 1 (Cadastro        | da programação) 🔨                                           |                                                                              | Cadastrar<br>Cancelar<br>Ternos |
|------------------------------------------|---------|-----------------------------|----------------------|-------------------------------------------------------------|------------------------------------------------------------------------------|---------------------------------|
| Número * Situação *                      |         |                             |                      | Faturar *                                                   | Listar Plano de Cargas<br>Adicionar Plano de Cargas<br>Relatório de Lingadas |                                 |
| 00000003 Efetivado 👻                     |         | PEIU SOCIEDADE DE PROPOSITI |                      |                                                             |                                                                              |                                 |
| Data Registro  Codigo Externo 11/06/2024 |         |                             |                      |                                                             | Relatório Notice                                                             |                                 |
|                                          |         |                             |                      |                                                             | Atracação XML                                                                |                                 |
|                                          |         |                             |                      |                                                             |                                                                              | Atracação XML Navios            |
|                                          |         |                             |                      |                                                             |                                                                              | Relatório SOF                   |
| Grupo 2 (Inf                             | formaçõ | ies operacionais) ^         |                      | Gru                                                         | po 3 (Dados da carga) 🔨                                                      | Relatório Tally                 |
| Cliente Principal *                      |         |                             | Carga Predominante * | Integrar<br>Informações Cabotagem<br>Informações Exportação |                                                                              |                                 |
| TIMBRO TRADING S.A +                     |         |                             | CARGA GERAL          |                                                             |                                                                              |                                 |
| Armador *                                |         |                             | Peso Total           | Prancha                                                     | Executar Eventos                                                             |                                 |
| COSCO SHIPPING CO. LTD. + +              |         |                             |                      | Certificado de Descarga                                     |                                                                              |                                 |

#### 6.1 LineUP:

Para inserir ou alterar os dados do LINEUP é necessario clicar no botão da lateral direita:

| ditar Planejamento             | Maritimo   | Versão: 1/ 1    | 🌲 Anexos         | a die 🛔          | Importação EDI   | ⊘ Cancelar       | Listar Planejamentos | Ações - |
|--------------------------------|------------|-----------------|------------------|------------------|------------------|------------------|----------------------|---------|
|                                |            | Grup            | oo 1 (Cadastro o | la programação   | )^               | -                |                      |         |
| Número •                       |            | Situação *      |                  | Faturar *        |                  |                  |                      |         |
| 00000003 Efetivado             |            |                 | ~                | PEIU SOCIEDADE   | DE PROPOSITO ESP | ECIFICO -SPE S.A | •                    | +       |
| Data Registro * Codigo Externo |            |                 |                  |                  |                  |                  |                      |         |
| 11/06/2024                     |            |                 |                  |                  |                  |                  |                      |         |
| Grupo 2 (l                     | nformações | operacionais) 🔨 |                  |                  | Grupo 3          | (Dados da carg   | (a) <b>^</b>         |         |
| Cliente Principal *            |            |                 |                  | Carga Predominan | te *             |                  |                      |         |
| TIMBRO TRADING S.A.            |            |                 | - +              | CARGA GERAL      |                  |                  |                      | +       |
| Armador *                      |            |                 |                  | Peso Total       |                  | Prancha          |                      |         |
|                                |            |                 |                  | 0.000            |                  | 0.000            |                      |         |

Preencha as datas conforme solicitadas:

Ø Cancelar 🔔 Anexos DTE 1 Importação EDI Listar Planejamentos Ações 🗸 LINE UP ^ ETA (Estimativa de Chegada) 11/06/2024 03:00 ~ ATA (Chegada) 11/06/2024 05:00 NOR (Prontidão da Carga) dd/mm/aaaa --:--ETB (Estimativa de Atracação) dd/mm/aaaa --:--POB for berth dd/mm/aaaa --:--First Line dd/mm/aaaa --:--Atracação 11/06/2024 09:00 Inicio de Operação 11/06/2024 10:30 ۵ ÷ Estimativa de Término dd/mm/aaaa --:--Término de Operação dd/mm/aaaa --:--POB for Sailling dd/mm/aaaa --:--

#### 6.2 Ternos:

Para inserir a equipe de trabalho que irá operar o coletor para carga/descarga do navio é necessario vincular na tela "Planejamento Marítimo Ternos":

| ditar Planejamento Maritir                                                    | DTE 🔹      | Planejamentos                                                                      | Ações •            |                                |                       |                                   |                                                    |  |
|-------------------------------------------------------------------------------|------------|------------------------------------------------------------------------------------|--------------------|--------------------------------|-----------------------|-----------------------------------|----------------------------------------------------|--|
|                                                                               | Grupo      | 1 (Cadastro                                                                        | da programação     | ^                              |                       | Cadastrar<br>Cancelar             |                                                    |  |
| Número *                                                                      | Situação * | Faturar •                                                                          | Listar Plano de    | e Cargas                       |                       |                                   |                                                    |  |
| 00000003 Efetivado 🗸<br>Data Registro * Codigo Externo                        |            |                                                                                    | PEIU SOCIEDADE     | DE PROPOSITO ESPEC             | IFICO -SPE S.A        | Adicionar Plan<br>Relatório de Li | Adicionar Plano de Cargas<br>Relatório de Lingadas |  |
|                                                                               |            |                                                                                    |                    |                                |                       | Relatório Notic                   | ie.                                                |  |
| Grupo 2 (Informaç                                                             |            | Atracação XML Navios<br>Atracação XML Agrupado<br>Relatório SOF<br>Relatório Tally |                    |                                |                       |                                   |                                                    |  |
| Cliente Principal * TIMBRO TRADING S.A. + Armador * COSCO SHIPPING CO. LTD. + |            |                                                                                    | Carga Predominan   | Integrar                       | Integrar              |                                   |                                                    |  |
|                                                                               |            |                                                                                    | CARGA GERAL        | Informações C<br>Informações E | abotagem<br>xportação |                                   |                                                    |  |
|                                                                               |            |                                                                                    | Peso Total Prancha |                                |                       | Executar Eventos                  |                                                    |  |
|                                                                               |            |                                                                                    | 0.000              |                                | 0.000                 | Certificado de Descarga           |                                                    |  |

Após acessar o modulo clique no botão superior "Cadastrar planejamento Marítimo ternos"

| Planejament                                                                     | o Maritimo Ternos      |          |                      | Caletrar Pergenenti Mettino Tene |
|---------------------------------------------------------------------------------|------------------------|----------|----------------------|----------------------------------|
| 10                                                                              | Plangiamento Martilino | Terris   | Periodo              | Ajões                            |
| 2                                                                               | 0000009                | Darray 1 | 11/06/2024 FERIODO 1 | Autom v                          |
| <american priblin<="" td=""><td>825°</td><td></td><td></td><td></td></american> | 825°                   |          |                      |                                  |

Preencha a tela com os dados do conferente, período de trabalho, data do período, operador, TPA.

|                                       |                            |                                       |                             |           |                           | Contract |
|---------------------------------------|----------------------------|---------------------------------------|-----------------------------|-----------|---------------------------|----------|
| Adicionar Planejamento Maritimo Terno |                            |                                       |                             |           | Listat Pereparate Monitor | - trees  |
| Planejarrento Machino.                | Terno                      |                                       | Operador .                  | Deta do   | Periedo                   |          |
| 00000003-75 + +                       | Nemuel legals sessoreds    | · · · ·                               | Nathum regiling selectanado | - + 21/06 | 2024                      |          |
| Porto Trabalho Periodo                | TPA                        |                                       | Forts Trabalhis Funcas      |           |                           |          |
| terman regime seaccones               | Memorin registry seeconese | 1 1 1 1 1 1 1 1 1 1 1 1 1 1 1 1 1 1 1 | nersus opport sencionate    |           |                           |          |

Obs.: O navio somente aparece no coletor para operar no período e para os usuarios informados nesta tela.

#### 6.3 Efetivando o planejamento marítimo

Na tela de cadastro do planejamento marítimo clique em "Efetivar", parte inferior da tela.

| ditar Planejamento Maritimo V            | ersão: 1/ 1       |                     |                      |                                                | 🚨 Antexas 📄 D.T. | E 🏦 Importação EDI 🖉 🥝 Cam |
|------------------------------------------|-------------------|---------------------|----------------------|------------------------------------------------|------------------|----------------------------|
|                                          |                   |                     | Grupo 1 (Cadastro    | da programação) 🔨                              |                  |                            |
| Número *                                 |                   | Situação *          |                      | Faturar *                                      |                  |                            |
| 00000000                                 |                   | Efethado            | ~                    | PEIV SOCIEDADE DE PROPOSITO ESPECIFICO -SPE S/ |                  |                            |
| Data Registro *                          |                   | Codigo Externo      |                      |                                                |                  |                            |
| 11/06/2024                               |                   |                     |                      |                                                |                  |                            |
|                                          |                   |                     |                      |                                                |                  |                            |
|                                          | Grupo 2 (Informaç | ies operacionais) 🔨 |                      |                                                | Grupo 3 (Dade    | os da carga) 🔨             |
| Cliente Principal *                      |                   |                     | Carga Predominante * |                                                |                  |                            |
| TIMBRO TRADING S.A.                      |                   |                     | * *                  | CARGA GERAL                                    |                  |                            |
| Armador *                                |                   |                     |                      | Peso Total                                     |                  | Prancha                    |
| COSCO SHIPPING CO. LTD.                  |                   |                     | • +                  | 0,000                                          |                  | 0,000                      |
| Operador Portuário Principal *           |                   |                     |                      |                                                |                  |                            |
| LOG TERMINAIS E TRANSPORTES LTDA         |                   |                     | * *                  |                                                |                  |                            |
| Agente Armador *                         |                   |                     |                      |                                                |                  |                            |
| TRANSHIPPING AGENCIAVENTO MARITINIO LIDA |                   |                     | · ·                  |                                                |                  |                            |
| Afreteador *                             |                   |                     |                      |                                                |                  |                            |
| COSCO SHIPPING CO. LTD.                  |                   |                     | • •                  |                                                |                  |                            |
|                                          |                   |                     |                      |                                                |                  |                            |
|                                          | Grupo 4 (Nav      | io/viagem) へ        |                      |                                                | Grupo 5 (        | Dutros) ^                  |
| Tipo de Wagem *                          |                   |                     |                      | Fundeado *                                     |                  | Data Pandelo               |
| LONGO CURSO IMPORTACAD                   |                   |                     | • +                  | Não                                            | Ŷ                | 00/mm/aaaa                 |
| Sentido *                                |                   | Berço *             |                      | Disponibilidade Berco Destino                  |                  |                            |
| ΙΜΡΟΑΤΑÇÃO                               | • +               | 206                 | • +                  | dd/mmVássé                                     |                  | 0                          |
| Vlagem *                                 |                   | Escala *            |                      | Porto de Origem *                              |                  |                            |
|                                          |                   | 34000000000         |                      | 2MANGRAGANG - 2%G                              |                  |                            |

Após a efetivação é necessario executar os eventos para que o navio apresente no coletor, vale ressaltar que as datas de SAIDA e TERMINO DA OPERAÇÃO dentro do LineUp não podem está para início das operações, elas somente devem ser preenchidas quando a operação for executada no coletor.